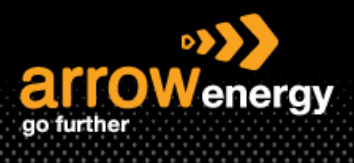

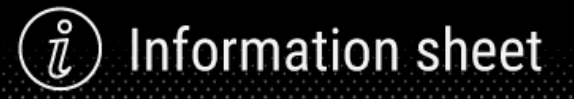

# **Create Invoice**

## **Quick Reference Guide**

Multiple Invoices can be created for a Purchase Order. a Purchase Order is not fully invoiced as goods were not fully supplied and invoiced it will remain in the Ariba Network as "Partially Invoiced".

Step-1: Click 'Create Invoice' and select 'Standard Invoice':

Purchase Order: 4520007002

| Create Order Confirmation 🔻 Create Ship Notice                                                                         | Create Invoice                                                                                                    |
|----------------------------------------------------------------------------------------------------|----------------------------------------------------------------------------------------------------|
| Order Detail Order History                                                                                             | Line-Item Debit Memo                                                                                                    |
| arrowenergy<br>go further                                                                                              |                                                                                                    |
| From:<br>Customer<br>Arrow Energy Pty Ltd<br>Level 39, 111 Eagle St<br>Brisbane Queensland 4001<br>Australia<br>Phone: | To:<br>Arrow Energy - TEST<br>L 39, 111 Eagle Street<br>Brisbane Queensland 4000<br>Australia<br>Phone: +1 (123) 123<br>Fax: |

#### Step-2: Enter the invoice number and click 'Next':

| Create Invoice                     |                                  |        |                           | Update                             | Save                       | Exit     | Next          |
|------------------------------------|----------------------------------|--------|---------------------------|------------------------------------|----------------------------|----------|---------------|
| <ul> <li>Invoice Header</li> </ul> |                                  |        |                           |                                    | * Indicates required field | Add to H | leader 🔻      |
| Summary                            |                                  |        |                           |                                    |                            |          |               |
| Purchase Order:                    | 4520007020                       |        | Subtotal:                 | \$783.15 AUD                       |                            | View/Ed  | dit Addresses |
| Invoice #.*                        | INV7020                          |        | Total Tax:<br>Amount Due: | \$78.31 AUD<br><b>\$861.46 AUD</b> |                            |          |               |
| Invoice Date:*                     | 30 Jun 2023                      | a<br>A |                           |                                    |                            |          |               |
| Remit To                           | 111 Eagle street $\checkmark$    |        |                           |                                    |                            |          |               |
|                                    | Brisbane Queensland<br>Australia |        |                           |                                    |                            |          |               |
| Bill To:                           | Arrow Energy Pty Ltd             |        |                           |                                    |                            |          |               |
|                                    | Brisbane Queensland<br>Australia |        |                           |                                    |                            |          |               |
| Supplier:                          | Arrow Energy - TEST              |        | Customer:                 | Arrow Energy Pty Ltd               |                            | View/Ed  | dit Addresses |
|                                    | Brisbane Queensland              |        |                           | Brisbane QLD                       |                            |          |               |

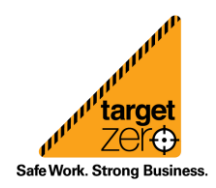

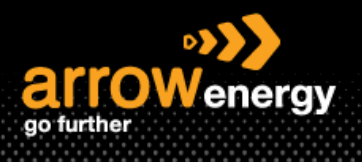

Now the line item will display. Here a Multiple line item PO is selected for demonstration. For single line PO, please skip to step x:

**Step-3:** Create an invoice for all the line item or choose the line item that you want to create invoice against by using the green 'Include' button:

| Line | Items                               |         |          |             |                                           |                                                                                                    |                            | ,                   |              | ···-··, · ···, ····-· |  |  |
|------|-------------------------------------|---------|----------|-------------|-------------------------------------------|----------------------------------------------------------------------------------------------------|----------------------------|---------------------|--------------|-----------------------|--|--|
|      | No.                                 | Include | Туре     | Part #      | Description                               | Customer Part #                                                                                                    | Quantity                   | Unit                | Unit Price   | Subtotal              |  |  |
|      | 10                                  | ۲       | MATERIAL |             | SALT, SOLUTION, CaCl2, 30%, BULK          | 00000001001635367                                                                                                    | 5                          | KGM (i)             | \$100.00 AUD | \$383.05 AUD          |  |  |
|      | Pricing Details<br>Unit Conversion: |         |          |             | Price Unit: LTR (i)<br>0.7661074082586379 | Price Unit:         LTR (i)         Price Unit Quantity:         1           1.7661074082586379         Description:         1 |                            |                     |              |                       |  |  |
|      | Тах                                 |         |          | Category:*  | GST                                       | ✓ Taxal                                                                                                    | ble Amount:<br>Rate(%):    | \$383.05 AUD        |              |                       |  |  |
|      | No.                                 | Include | Туре     | Part #      | Description                               | Customer Part #                                                                                                    | Tax Amount:<br>Quantity    | \$38.30 AUD<br>Unit | Unit Price   | Subtotal              |  |  |
|      | 20                                  |         | MATERIAL |             | SALT,SOLID,Na2-SO3,25kg                   | 00000001001564447                                                                                                    | 1                          | SA (i)              | \$100.00 AUD | \$100.00 AUD          |  |  |
|      | Pricing Details                     |         | Unit     | Conversion: | Price Unit: SA (i)                        | Price Unit                                                                                                    | t Quantity:<br>escription: | 1                   |              |                       |  |  |
|      | Тах                                 |         |          | Category:*  | GST                                       | Taxal                                                                                                    | ble Amount:                | \$100.00 AUD        |              |                       |  |  |
|      |                                     |         |          |             |                                           | 1                                                                                                    | Tax Amount:                | \$10.00 AUD         |              |                       |  |  |
|      | No.                                 | Include | Туре     | Part #      | Description                               | Customer Part #                                                                                                    | Quantity                   | Unit                | Unit Price   | Subtotal              |  |  |
|      | 30                                  |         | MATERIAL |             | KIT,AIR SECTION,637118C,ARO-              | 00000001000801010                                                                                                    | 1                          | KT (i)              | \$100.00 AUD | \$100.00 AUD          |  |  |

**Note:** When the line item is not included, the button is grey out and subtotal change to \$0:

| Line  | Items           |              |              |                    |                                  |                   |          | 6 Line Items, | 5 Included, 0 Pre | viously Fully Invoice |
|-------|-----------------|--------------|--------------|--------------------|----------------------------------|-------------------|----------|---------------|-------------------|-----------------------|
|       | No.             | Include      | Туре         | Part #             | Description                      | Customer Part #   | Quantity | Unit          | Unit Price        | Subtotal              |
|       | 10              | ۲            | MATERIAL     |                    | SALT, SOLUTION, CaCl2, 30%, BULK | 00000001001635367 | 0        | KGM (i)       | \$100.00 AUD      | \$0 AUD               |
| Exclu | Ided line       | items cannot | be modified. |                    |                                  |                   |          |               |                   |                       |
|       | No.             | Include      | Туре         | Part #             | Description                      | Customer Part #   | Quantity | Unit          | Unit Price        | Subtotal              |
|       | 20              | ۲            | MATERIAL     |                    | SALT,SOLID,Na2-SO3,25kg          | 00000001001564447 | 1        | sa 🛈          | \$100.00 AUD      | \$100.00 AUD          |
|       |                 |              |              |                    |                                  |                   |          |               |                   |                       |
|       | Pricing Details |              |              | Price Unit: SA (i) | Price Un                         | it Quantity: 1    |          |               |                   |                       |

**Step-4:** The GST default setting is 10%, to see the how to submit an invoice with both GST and Non-GST applicable line items, please visit the QRG – Submitting invoices with GST and Non-GST applicable items for details:

| 20        |         | MATERIAL        | SALT,SOLID,Na2-SO3,25kg | 000000010015644                        | 47 1                         | SA (i)            | \$100.00 AUD | \$100.00 AUD |  |  |  |
|-----------|---------|-----------------|-------------------------|----------------------------------------|------------------------------|-------------------|--------------|--------------|--|--|--|
| Pricing D | etails  | Unit Conversion | Price Unit: SA ①        | Price Unit Quantity: 1<br>Description: |                              |                   |              |              |  |  |  |
| Тах       |         | Category:       | # GST                   | Taxes                                  | Taxable Amount: \$100.00 AUD |                   |              |              |  |  |  |
|           |         |                 |                         | 0% GST<br>10% GST                      | Tax Amount:                  | 10<br>\$10.00 AUD |              |              |  |  |  |
| No.       | Include | Type Part #     | Description             | C Other Tax                            | Quantity                     | Unit              | Unit Price   | Subtotal     |  |  |  |

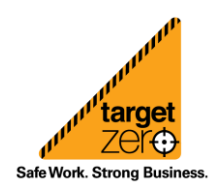

Information sheet

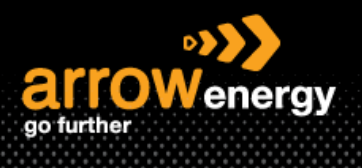

# $\widetilde{\imath}$ Information sheet

## **Step-5:** Attach the invoice by clicking 'Line Item Actions' -> 'Attachment':

|              | No.                         | Include   | Туре               | Part 0 | Description                            | Customer Part #    | Qui                                                  | Jantiky    | Unit  | Unit Price   | Subtotal     |
|--------------|-----------------------------|-----------|--------------------|--------|----------------------------------------|--------------------|------------------------------------------------------|------------|-------|--------------|--------------|
|              | 40                          | •         | MATERIAL           |        | OILHYDR, SHELL, TELLUS S2 MX 68, 201   | 000000001002348784 | 0                                                    |            | PL () | \$100.00 AUD | \$0 AUD      |
| Exclude      | d line items cannot be      | modified. |                    |        |                                        |                    |                                                      |            |       |              |              |
|              | No.                         | Include   | Туре               | Part # | Description                            | Customer Part #    | Qui                                                  | Janûty     | Unit  | Unit Price   | Subtotal     |
| $\checkmark$ | 50                          | ۲         | MATERIAL           |        | INHIBITOR, SCALE, NALCO, PC-191T, BULK | 000000001001635348 | 0.                                                   | 0.001      | THE ① | \$100.00 AUD | \$0.10 AUD   |
| Р            | vicing Details              |           | Unit Conversion: 1 |        | Price Unit: THE ③                      | Price Un           | nit Quantity: 1<br>Description:                      |            |       |              |              |
| т            | ax.                         |           | Category:*         | 3ST    |                                        | Tasz               | able Amount: \$6<br>Rate(%): 10<br>Tax Amount: \$0.0 | 0.10 AUD   |       |              |              |
|              | No.                         | Include   | Туре               | Part Ø | Description                            | Customer Part #    | Qui                                                  | uantity    | Unit  | Unit Price   | Subtotal     |
| <b>√</b>     | 60                          | •         | MATERIAL           |        | CHEMICAL/NEWGEL NT/NEWPARK.25kg        | 000000001002053098 | 1                                                    |            | BG 🛈  | \$100.00 AUD | \$100.00 AUD |
| р            | vicing Details              |           | Unit Conversion: 1 |        | Price Linit: BG ①                      | Price Un           | nit Quantity: 1<br>Description:                      |            |       |              |              |
| т            | iox                         |           | Category:*         | ast    |                                        | Taxz               | able Amount: \$1<br>Rate(%): 10<br>Tax Amount: \$10  | 100.00 AUD |       |              |              |
| 4            | Line Item Actions 👻<br>Edit | Delete    | Reset Tax from PO  |        |                                        |                    |                                                      |            |       |              |              |
|              | Attachment                  | 1         |                    |        |                                        |                    |                                                      |            |       | Update Save  | Exit Next    |

### **Step-6:** Click 'Add Attachment'' to upload:

| 50              | •       | MATERIAL                                                                     | INHBITOR.SCALE.NALCO.PC-191T,BULK  | 00000001001635348                    | 0.001                                              | TNE ① | \$100.00 AUD | \$0.10 AUD   |
|-----------------|---------|------------------------------------------------------------------------------|------------------------------------|--------------------------------------|----------------------------------------------------|-------|--------------|--------------|
| Pricing Details |         | Unit Conversion: 1                                                           | Price Unit: THE ③                  | Price Unit Quantity:<br>Description: | 1                                                  |       |              |              |
| Tax             |         | Category:* GST                                                               | $\vee$                             | Taxable Amour<br>Rate(W<br>Tax Amour | © \$0.10 AUD                                       |       |              |              |
| Attachments     |         | The total size of all attachments cannot exceed Oncose File No file chosen   | 1 JOOMB<br>Add Attachment          |                                      |                                                    |       |              | Remove       |
| No.             | Include | Type Part #                                                                  | Description                        | Customer Part #                      | Quantity                                           | Unit  | Unit Price   | Subtotal     |
| 60              | •       | MATERIAL                                                                     | CHEMICAL, NEWGEL NT, NEWPARK, 25kg | 00000001002053098                    | 1                                                  | BG () | \$100.00 AUD | \$100.00 AUD |
| Pricing Details |         | Unit Conversion: 1                                                           | Price Unit: BG ①                   | Price Unit Quantity:<br>Description: | 1                                                  |       |              |              |
| Tax             |         | Category:* GST                                                               | ×                                  | Taxable Amour<br>Rate(%<br>Tax Amour | 10<br>10<br>11<br>10<br>11<br>10<br>11<br>10<br>10 |       |              |              |
| Attachments     |         | The total size of all attachments cannot excee<br>Choose File No file chosen | 1 sookel<br>Add Attachment         |                                      |                                                    |       |              | Remove       |

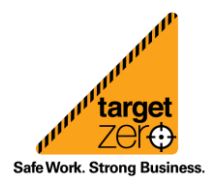

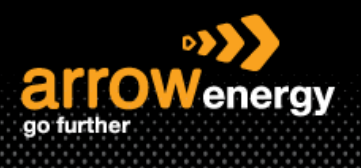

## Step-7: Click 'Submit':

| Create Invoice                                                                                                    |                                                                                                    |                                                                                                    |                                                                                                   |                                                                                                    | Previous Save | Submit | Exit |
|----------------------------------------------------------------------------------------------------|----------------------------------------------------------------------------------------------------|----------------------------------------------------------------------------------------------------|---------------------------------------------------------------------------------------------------|----------------------------------------------------------------------------------------------------|---------------|--------|------|
| Confirm and submit this document. It will not be ele<br>if you want your invoices to be stored in the Aribe io<br>Tax Invoice  | ctronically signed according to the countries of origin and destination of invoice. T<br>or term document archiving, you can subscribe to an archiving service. Note that | he document's originating country is:Australia. The document's destination cou<br>you will also be able to archive old invoices once you subscribe to the archiving | ntry is-Australia.<br>g service.                                                                  |                                                                                                    |               |        |      |
|                                                                                                    | Invisice Number: INV7020<br>Invoke Date: Hiday 30 Jun 2023 6:59 PM GMT+10:00<br>Original Purchase Order: 4520007820                                                       |                                                                                                    | Subtotal:<br>Total Tax:<br>Amount Due:                                                            | \$100:10 AUD<br>\$30.01 AUD<br>\$310.11 AUD                                                            |               |        |      |
| REMIT TO:                                                                                                    |                                                                                                    | BILL TO:                                                                                                    |                                                                                                   | SUPPLIER:                                                                                              |               |        |      |
| Artow Energy - TEST<br>Potod Address:<br>111 Eagle Street<br>Britaner QLD 4000<br>Australia<br>Tax ID of Supplier: 22335444606 |                                                                                                    | Arrow Energy Py Ud<br>Postal Advence<br>Level 79, 111 Eagle 51<br>Biobane 0.0,4 4001<br>Autorilla<br>Address ID. AU55                                               |                                                                                                   | Anna Enrog - 1157<br>Posta Advense<br>Eugle Street<br>Demo Eugelar<br>Binthere (J.D. 2000<br>Australia |               |        |      |
| BILL FROM:                                                                                                    |                                                                                                    | CUSTOMER:                                                                                                    |                                                                                                   |                                                                                                    |               |        |      |
| Arrow Energy - TEST<br>Postal Address:<br>Eagle Street<br>Demo Supplier<br>Britsbane QLD 4000<br>Australia                     |                                                                                                    | Arrow Energy Pty Ltd<br>Postal Address<br>Lever 39, 111 Eagle 51<br>Biolane GLD 40(1)<br>Address ID AU65                                                            |                                                                                                   |                                                                                                    |               |        |      |
| SHIPPING INFORMATION:                                                                                                    |                                                                                                    |                                                                                                    |                                                                                                   |                                                                                                    |               |        |      |
| SHIP FROM:                                                                                                    |                                                                                                    |                                                                                                    | SHIP TO:                                                                                          |                                                                                                    |               |        |      |
| Arrow Energy - TEST<br>Postal Address:<br>L 39, 131 Engle Street<br>Brisbane QLD 4000<br>Australia                             |                                                                                                    |                                                                                                    | Postal Address (Default):<br>28 Hinaly Street<br>Dailty QLD 4405<br>Australia<br>Address ID: A501 |                                                                                                    |               |        |      |
| PAYMENT TERMS:<br>Net Term: 30 D                                                                                               | lays                                                                                                    |                                                                                                    |                                                                                                   |                                                                                                    |               |        |      |

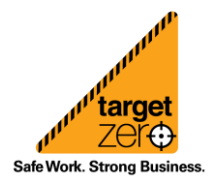